# HƯỚNG DẪN THỰC HIỆN KÝ SỐ TRÊN HỆ THỐNG Q-OFFICE

# I. Yêu cầu về hình ảnh ký số

#### 1. Hình ảnh chữ ký không dấu:

- Kích thước: 780 x 424px
- Nền ảnh: trong suốt

#### 2. Hình ảnh con dấu đơn vị

- Kích thước: 1229 x 1221px
- Nền ảnh: trong suốt

# II. Yêu cầu file dự thảo

Phải có đầy đủ 3 mã ký tự đặc biệt:

#### 1. #SoKyHieuVanBan

- Là vị trí để chèn hình ảnh số, ký hiệu của văn bản
- Vị trí: ứng với vị trí đặt số, ký hiệu văn bản

#### 2. #DiaDiemNgayBanHanh

- Là vị trí để chèn hình ảnh địa điểm, ngày tháng năm ban hành
- Vị trí: ứng với vị trí đặt địa điểm, ngày tháng năm ban hành văn bản

# 3. #ChuKyLanhDao

- Là vị trí để chèn hình ảnh chữ ký không dấu của lãnh đạo và con dấu đơn vị
- Vị trí: dòng thứ 4 tính từ dòng chức vụ của người ký

#### III. Hướng dẫn cài đặt file ký số

- 1. Tải file về máy
  - Vào menu TRANG CHỦ -> Chọn nút Hỗ trợ
  - Chọn nút TẢI CHƯƠNG TRÌNH KÝ SỐ

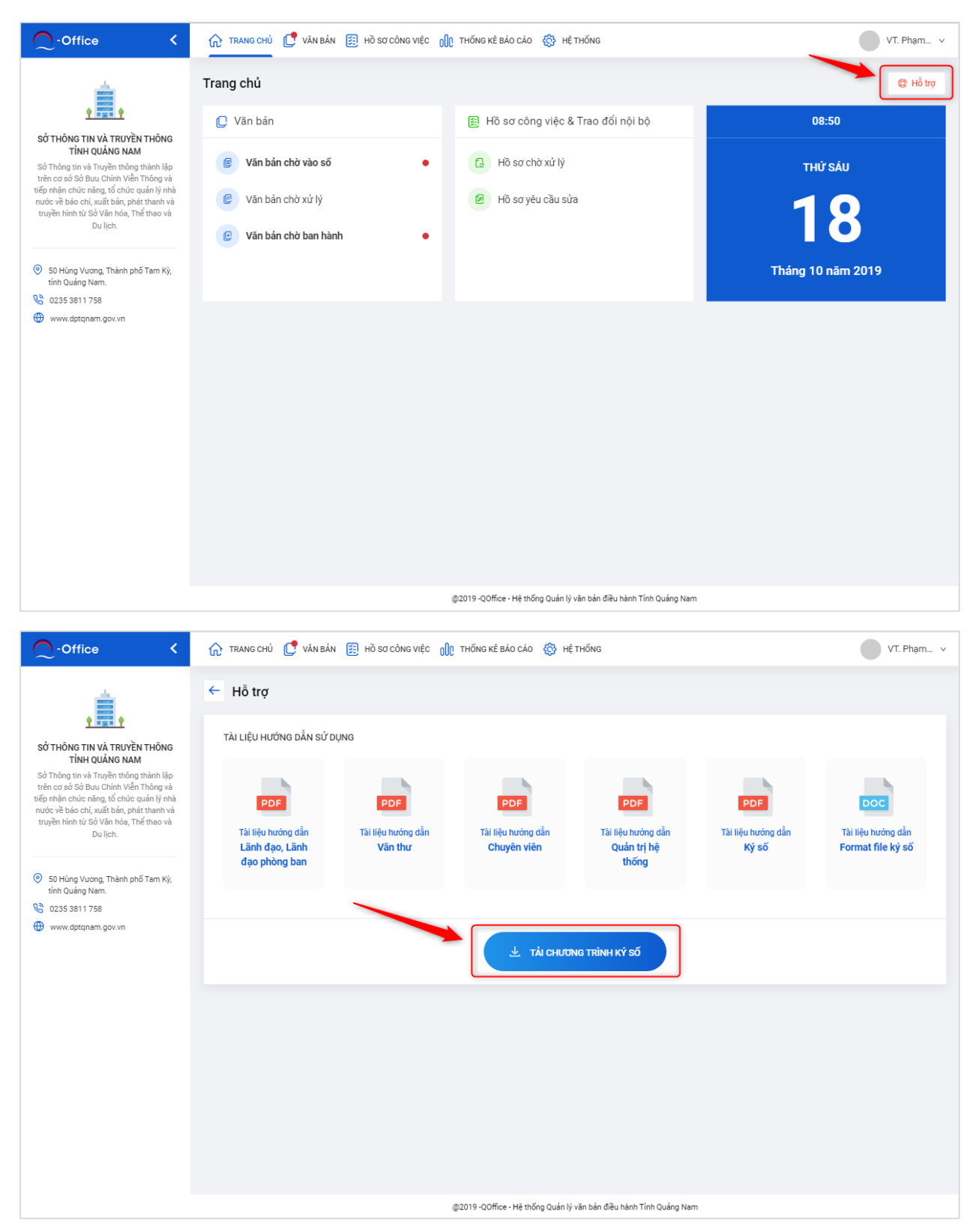

#### 2. Tháo app QOffice ký số ra khỏi máy (nếu có)

- Vào Control Panel -> Chọn Uninstall a program
- Chon QOfficeKyso
- Chọn Uninstall

| 🕮 Control Panel                                                                  |                                                                                                    |                                                                                                    |                                                                                                |                |                                                             | - 0             | ×      |
|----------------------------------------------------------------------------------|----------------------------------------------------------------------------------------------------|----------------------------------------------------------------------------------------------------|------------------------------------------------------------------------------------------------|----------------|-------------------------------------------------------------|-----------------|--------|
| ← → ▾ ↑ 🖾 → Control P                                                            | anel                                                                                                    |                                                                                                    |                                                                                                |                | Search Control                                              | Panel           | م      |
|                                                                                  |                                                                                                    | Vie                                                                                                    | w by: Catego                                                                                   | ory 🔻          |                                                             |                 |        |
|                                                                                  | System and Security<br>Review your computer's status<br>Save backup copies of your files with File Histo<br>Backup and Restore (Windows 7)         Image: System and Security<br>View network status and tasks         Image: System and Sound<br>View devices and printers<br>Add a device         Image: System and Sound<br>View devices and printers<br>Add a program         Image: System and Sound<br>View devices and printers<br>Add a program | ny See Accour<br>Change acco<br>Change acco<br>Appearance<br>Clock and Re<br>Change date, tir<br>Clock and Re<br>Change date, tir<br>Clock and Re<br>Change date, tir<br>Change date, tir<br>Change date, tir<br>Clock and Re<br>Change date, tir<br>Clock and Re<br>Change date, tir<br>Clock and Re<br>Change date, tir<br>Clock and Re<br>Change date, tir<br>Clock and Re<br>Change date, tir<br>Clock and Re<br>Change date, tir<br>Clock and Re<br>Change date, tir<br>Clock and Re<br>Change date, tir<br>Clock and Re<br>Change date, tir<br>Clock and Re<br>Clock and Re<br>Clock | its<br>unt type<br>and Persona<br>egion<br>me, or number fo<br>ss<br>ggest settings<br>display | lization       |                                                             |                 |        |
| <ul> <li>Programs and Features</li> <li>← → → ↑ </li> <li>→ Control P</li> </ul> | anel → All Control Panel Items → Programs and Features                                                                                                    |                                                                                                    |                                                                                                |                | ✓ ♂ Search Program                                          | ns and Features | ×<br>م |
| Control Panel Home<br>View installed updates                                     | Uninstall or change a process<br>To uninstall a program, start from the list and then                                                                                                    | click Uninstall, Change, or Repair.                                                                                                    |                                                                                                |                |                                                             |                 | ~      |
| off                                                                              | Organize Vuninstall Change<br>Name<br>127-721p 15.05 beta<br>1 Adobe AIR<br>Axure RP 8<br>1 Balsamiq Mockups 3<br>1 Canon LASER SHOT LBP-1210<br>2 Foxit Reader                                                                                                    | Publisher<br>Adobe Systems Incorporated<br>Axure Software Solutions, Inc.<br>Balsamig SRL<br>Foxit Software Inc.                                                                                                    | Installed On<br>1/28/2019<br>5/20/2019<br>1/28/2019<br>1/28/2019<br>1/28/2019<br>10/15/2018    | Size<br>202 MB | Version<br>32.0.0.89<br>8.0.0.3381<br>3.5.16<br>9.3.0.10826 |                 | •      |

|  |                                                        | S oraninariy                                    | oraniniany                  | 5/ 10/ 2010           | 4112 1110        | 110140                     |             |
|--|--------------------------------------------------------|-------------------------------------------------|-----------------------------|-----------------------|------------------|----------------------------|-------------|
|  | 🕌 Java 8 Update 191                                    | Oracle Corporation                              | 1/5/2019                    | 34.2 MB               | 8.0.1910.12      |                            |             |
|  | 🕌 Java SE Development Kit 8 Update 171                 | Oracle Corporation                              | 8/1/2018                    | 336 MB                | 8.0.1710.11      |                            |             |
|  | Microsoft Office Professional Plus 2013                | Microsoft Corporation                           | 1/28/2019                   | 50.6 MB               | 15.0.4420.1017   |                            |             |
|  | <ul> <li>Microsoft OneDrive</li> </ul>                 | Microsoft Corporation                           | 10/6/2019                   | 138 MB                | 19.152.0927.0012 |                            |             |
|  | Hicrosoft Visual C++ 2015 Redistributable (x86) - 14.0 | Microsoft Corporation                           | 1/28/2019                   | 19.5 MB               | 14.0.24215.1     |                            |             |
|  | 😡 Node.js                                              | Node.js Foundation                              | 9/24/2018                   | 43.5 MB               | 8.12.0           |                            |             |
|  | Notepad++ (32-bit x86)                                 | Notepad++ Team                                  | 8/20/2019                   | 8.11 MB               | 7.7.1            |                            |             |
|  | QOfficeKyso                                            | QOffice                                         | 10/17/2019                  | 7.04 MB               | 1.0.0            |                            |             |
|  |                                                        | P Screenpresso                                  | Learnpulse                  | 10/25/2018            |                  | 1.7.8.0                    |             |
|  |                                                        | 🔁 Slack                                         | Slack Technologies          | 10/16/2019            | 74.3 MB          | 4.1.0                      |             |
|  | 🔁 TeamViewer 14                                        | TeamViewer                                      | 10/14/2019                  |                       | 14.6.4835        |                            |             |
|  |                                                        | QOffice Product version: 1.0.0<br>Size: 7.04 MB | Comments: This installer da | tabase contains the l | ogic and c       | lata required to install Q | OfficeKyso. |
|  |                                                        |                                                 |                             |                       |                  |                            |             |

Grammarly

9/18/2018

47.5 MB 1.5.43

# 3. Cài app ký số lên máy

Grammarly

- Mở folder Download, chọn file QOfficeKyso.exe vừa mới tải về -
- Click phải vào file -> chọn Run as administrator -
- Chon Next -> Next -> Install -> Finish -

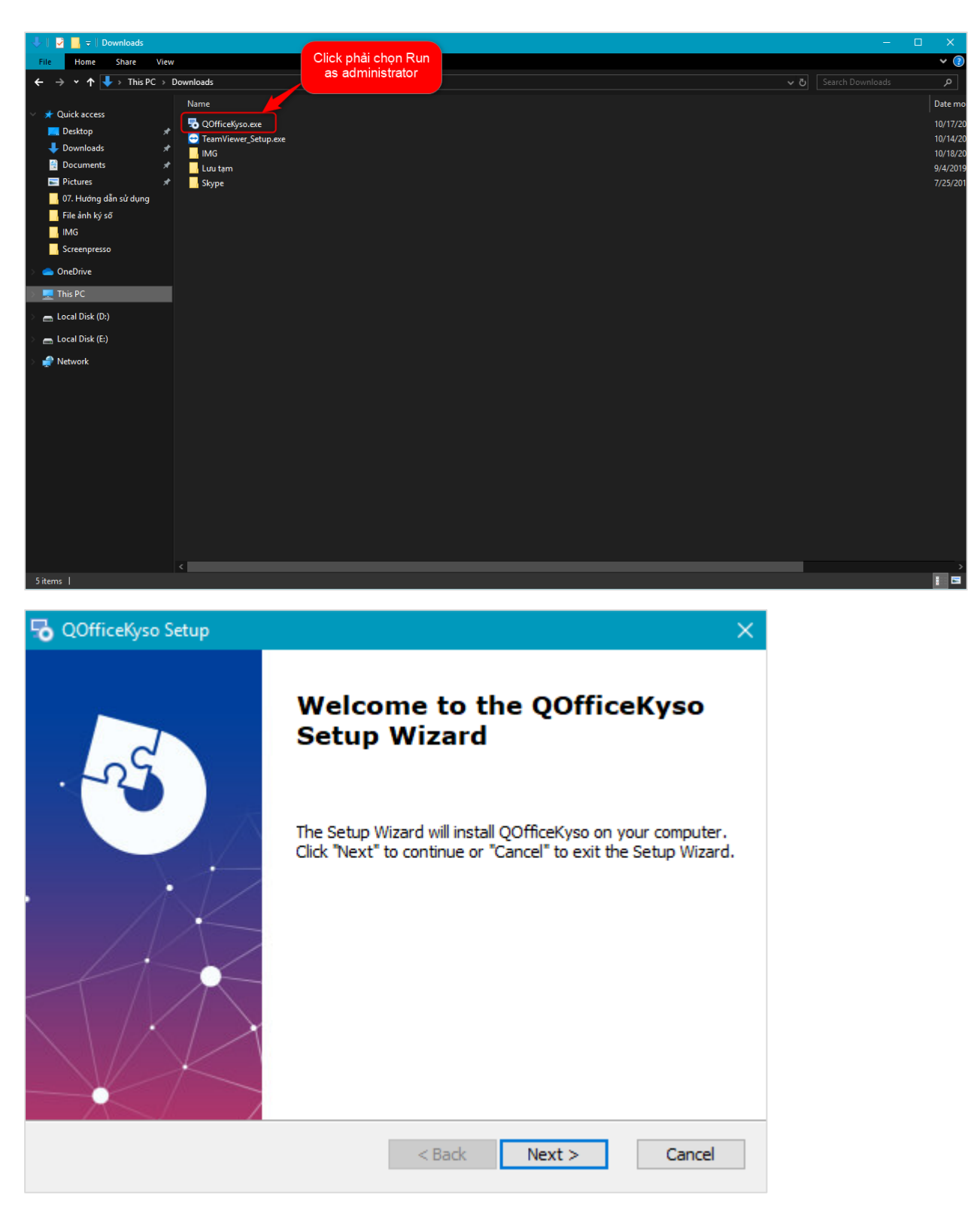

# 4. Kích hoạt app ký số (nếu lần đầu cài vào máy)

- Vào ổ C -> chọn Program File hoặc Program File (x86)
- Chọn QOffice -> chọn QOfficeKyso -> Click phải vào file QOfficeKyso.exe -> Chọn Run as administrator

Hoàn thành bước cài đặt ký số và có thể thực hiện ký số ở trên hệ thống

# IV. Hướng dẫn thực hiện ký số trên hệ thống

Kiểm tra file dự thảo trước khi ký số: phải có đầy đủ 3 mã ký tự đặc biệt:

- #SoKyHieuVanBan
- #DiaDiemNgayBanHanh
- #ChuKyLanhDao

Hệ thống hỗ trợ ký số trong các trường hợp sau:

# 1. Các bước ký số và duyệt ban hành

Là thao tác thực hiện duyệt ban hành dự thảo và thực hiện ký số

- Bước 1: Chọn xem chi tiết Hồ sơ chờ ký duyệt từ màn hình danh sách. Chọn Duyệt ban hành
- Bước 2: Chọn Ký số và duyệt ban hành
- Bước 2: Chọn chứng thư số của lãnh đạo
- Bước 3: Nhập mật khẩu của token

Hoàn thành Ký số và duyệt ban hành. Ở bước này, hệ thống sẽ thực hiện chèn hình ảnh chữ ký không dấu của người duyệt ban hành vào vị trí #ChuKyLanhDao

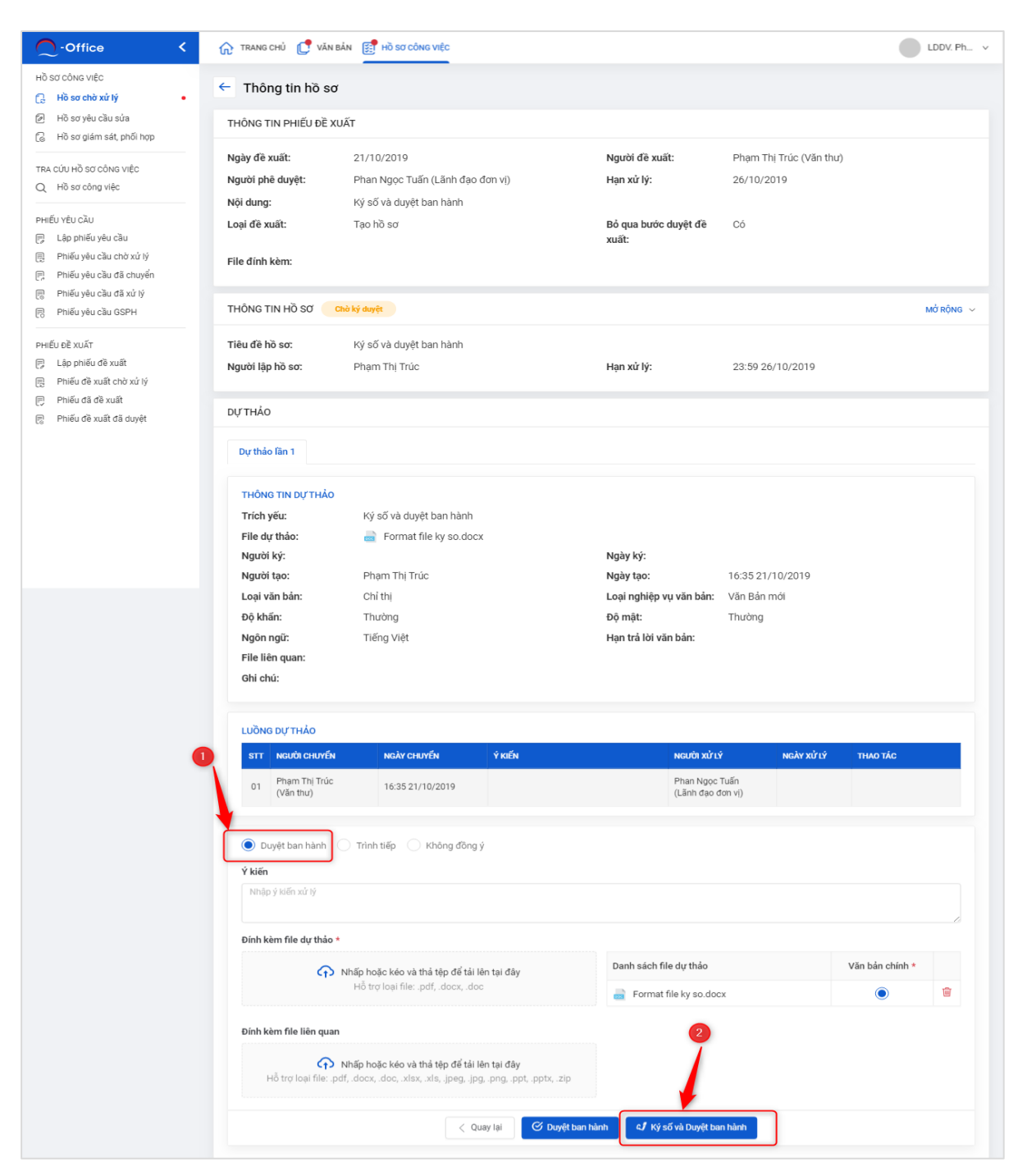

# 2. Các bước Ký số lãnh đạo

Nếu Văn bản có nguồn từ HSCV và được lãnh đạo Duyệt ban hành (không ký số) thì sẽ hiển thị thao tác Ký số lãnh đạo

- Bước 1: Chọn Văn bản chờ ban hành từ màn hình danh sách, chọn Ký số lãnh đạo
- Bước 2: Nhập thông tin (nếu có điều chỉnh) và Chọn Ký số
- Bước 3: Chọn chứng thư số của lãnh đạo
- Bước 4: Nhập mật khẩu của token

Hoàn thành Ký số lãnh đạo. Ở bước này sẽ thực hiện chèn thông tin chữ ký không dấu của người duyệt ban hành dự thảo vào vị trí #ChuKyLanhDao

| C-Office                                                                                                    | < | 🞧 TRANG CHỦ 🚺 VĂN BẢN 👩 HỒ SƠ CÔNG VIỆC 🔐 THỐNG KẼ BẢO CẢO 🛞                                                                      | HỆ THỐNG                                                                               |                  | VT.             | Phạm v   |  |  |
|----------------------------------------------------------------------------------------------------|---|----------------------------------------------------------------------------------------------------|----------------------------------------------------------------------------------------|------------------|-----------------|----------|--|--|
| VĂN BẢN ĐẾN<br>P Vào sổ văn bản đến<br>Q Văn bản chờ vào số                                                                           |   | Chi tiết văn bản chờ ban hành                                                                                                    |                                                                                        |                  | XEM CHI TIẾT    | μồ sơ    |  |  |
|                                                                                                    | • | Tiêu đề hồ sơ: Hồ sơ công việc từ PYC/2C-324<br>Người lập hồ sơ: Nguyễn Đình Trọng                                                | Hạn xử lý:                                                                             | 23:59 16/10/2019 |                 |          |  |  |
| VĂN BẢN ĐI<br>P Vào số văn bản đi<br>Văn bản chỏ ban hành<br>E Lập và in số văn bản đi<br>E Lậy và in số văn bản đi<br>E Lậy và trước |   | THÔNG TIN DỰ THẢO     Mở RỘNG ~       Trích yếu:     Trích yếu Hồ sơ công việc từ PYC/2C-324       File dự thảo     a kysomoi.pdf |                                                                                        |                  |                 |          |  |  |
| TRA CỨU VĂN BẢN<br>(P) Văn bản đến<br>(P) Văn bản đi                                                                                  |   | Ký số lãnh đạo     Ban hành     Không đồng ý      Dính kèm file văn bản đi *                                                      |                                                                                        |                  |                 |          |  |  |
|                                                                                                    |   | Nhấp hoặc kéo và thả tệp để tải lên tại đây                                                                                       | Danh sách file văn bản đi     Văn bản chính            CV hotroHoitruongDXuyen (1).doc |                  | Văn bản chính * |          |  |  |
|                                                                                                    |   | Hỗ trợ loại file: .pdf, .docx, .doc                                                                                               |                                                                                        |                  | ۲               | <b>D</b> |  |  |
|                                                                                                    |   | Đính kèm file liên quan                                                                                                    |                                                                                        |                  |                 |          |  |  |
|                                                                                                    |   | Nhấp hoặc kéo và thả tệp để tải lên tại đây Hỗ trợ loại file: .pdf, .docx, .doc, .xlsx, .xls, .jpeg, .jpg, .ppt, .pptx, .zip      |                                                                                        |                  |                 |          |  |  |
|                                                                                                    |   | < Quay lại                                                                                                    |                                                                                        |                  |                 |          |  |  |

# 3. Các bước ký số và ban hành

Văn bản có nguồn từ HSCV, sau khi được Ký số và duyệt ban hành (ở HSCV) hoặc Ký số lãnh đạo thì có thể thực hiện Ký số và ban hành

- Bước 1: Chọn xem chi tiết từ màn hình danh sách Văn bản chờ ban hành
- Bước 2: Nhập thông tin ban hành và Chọn Ký số và ban hành
- Bước 2: Chọn chứng thư số của đơn vị
- Bước 3: Nhập mật khẩu của token

Hoàn thành Ký số và ban hành. Ở bước này chỉ thực hiện chèn hình ảnh con dấu của đơn vị vào 1/3 vị trí chữ ký không dấu, thông tin Số ký hiệu văn bản vào vị trí #SoKyHieuVanBan và địa điểm, ngày ban hành vào vị trí #DiaDiemNgayBanHanh

| C-Office <                                                                                 | ⑦ TRANG CHỦ                                                                                                    | HỆ THỐNG                  | VT. Phạm V          |  |  |  |
|--------------------------------------------------------------------------------------------|----------------------------------------------------------------------------------------------------|---------------------------|---------------------|--|--|--|
| VĂN BẢN ĐẾN<br>Pậ Vào sổ văn bản đến                                                       | Chi tiết văn bản chờ ban hành                                                                                                    |                           |                     |  |  |  |
| Văn bản chờ vào số                                                                         | THÔNG TIN HỒ SƠ XEM CHI TIẾT HỎ SƠ                                                                                                    |                           |                     |  |  |  |
| Văn bản chở chuyện     Văn bản chờ xử lý     Văn bản đã xử lý     Lập và in số văn bản đến | Tiêu đề hồ sơ:     Hồ sơ công việc của 535/KHVBDen-05A18       Người lập hồ sơ:     Phan Thị Mỹ Tâm       Hạn xử lý:     23:59 11/10/2019                                                                                                    |                           |                     |  |  |  |
| VĂN BÁN ĐI                                                                                 | THÔNG TIN DỰ THẢO MỞ RỘNG 🗸                                                                                                    |                           |                     |  |  |  |
|                                                                                            | Trích yếu:       Trích yếu hồ sơ công việc của 535/KHVBDen-05A18 lần 2         File dự thảo       Image: Registration of the second second secon |                           |                     |  |  |  |
| TRA CỨU VĂN BẢN<br>🕑 Văn bản đến                                                           | Ban hành     Không đồng ý                                                                                                    |                           |                     |  |  |  |
| 🕒 Văn bản đi                                                                               | Số văn bản *                                                                                                    | Loại văn bản *            | Ngày ban hành *     |  |  |  |
|                                                                                            | Chọn số văn bản Văn bản QPPL                                                                                                    | Chọn loại văn bản 🗸 🗸     | 16:27 21/10/2019    |  |  |  |
|                                                                                            | Số văn bản *                                                                                                    | Ký hiệu văn bản *         | Địa điểm ban hành * |  |  |  |
|                                                                                            | Chọn số đã lấy Nhập số văn bản                                                                                                    | Chọn ký hiệu văn bản 🗸 🗸  | Quảng Nam           |  |  |  |
|                                                                                            | Ngày ký * Ngày hiệu lực *                                                                                                    |                           |                     |  |  |  |
|                                                                                            | 10:14 11/10/2019 🛗 16:27 21/10/2019 🛗                                                                                                    |                           |                     |  |  |  |
|                                                                                            | Đính kèm file văn bản đi *                                                                                                    |                           |                     |  |  |  |
|                                                                                            | Nhấp hoặc kéo và thả tệp để tải lên tại đây<br>Hỗ trợ loại file: .pdf, .docx, .doc                                                                                                    | Danh sách file văn bán đi | Văn bản chính *     |  |  |  |
|                                                                                            | Đính kèm file liên quan                                                                                                    |                           |                     |  |  |  |
|                                                                                            | Nhấp hoặc kéo và thả tệp để tải lên tại đây     Hỗ trợ loại file: .pdf, .docx, .doc, .xlsx, .xls, .jpeg, .jpg, .png, .ppt, .pptx, .zip                                                                                                    |                           |                     |  |  |  |
| Trong cơ quan                                                                              |                                                                                                    |                           |                     |  |  |  |
|                                                                                            | Chọn cả nhân nhận trong cơ quan                                                                                                    |                           |                     |  |  |  |
|                                                                                            | Nhóm đơn vị nhận                                                                                                    |                           |                     |  |  |  |
|                                                                                            | Chọn đơn vị nhận                                                                                                    |                           |                     |  |  |  |
|                                                                                            | Khác (đơn vị trong hệ thống/liên thông)                                                                                                    |                           |                     |  |  |  |
|                                                                                            | Nhập, Enter để tìm đơn vị       Cá nhân/đơn vị nhận ngoài                                                                                                    |                           |                     |  |  |  |
|                                                                                            |                                                                                                    |                           |                     |  |  |  |
| Nhập cá nhân/dơn vị nhận ngoài                                                             |                                                                                                    |                           |                     |  |  |  |
|                                                                                            | Cuaviai                                                                                                    |                           |                     |  |  |  |
|                                                                                            |                                                                                                    |                           |                     |  |  |  |
| @2019-QOffice - Hệ thống Quản lý văn bản điều hành Tinh Quảng Nam                          |                                                                                                    |                           |                     |  |  |  |